# **SCIAENGINEER**

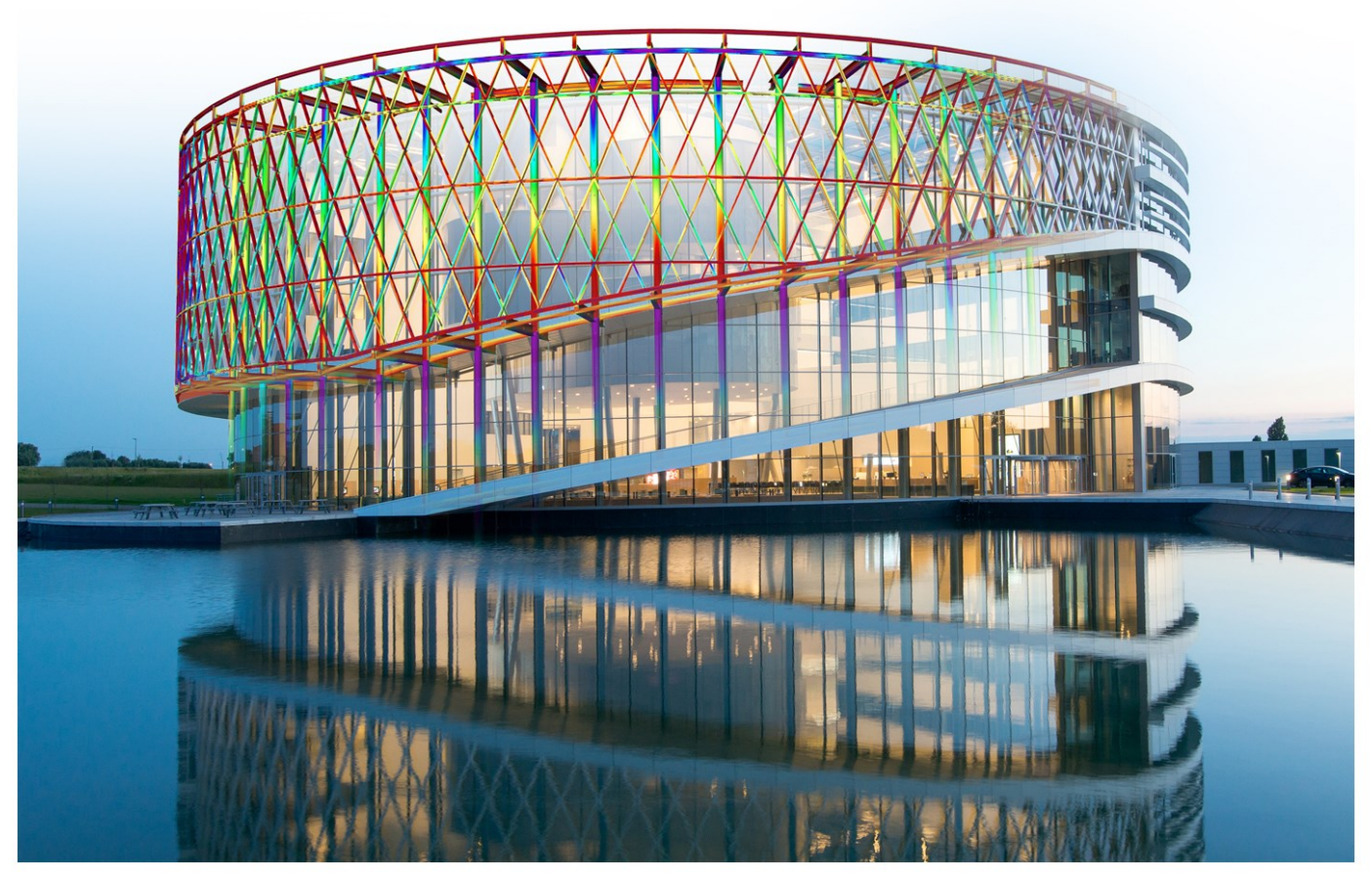

Barco One Campus - © Image Jaspers-Eyers Architects – photography by Marc Detiffe

### Installation Guide Student Installation

| Contacts                                                 | 3   |
|----------------------------------------------------------|-----|
| 1. Introduction                                          | 5   |
| 1.1 Welcome                                              | 5   |
| 1.2 System Requirements                                  | 5   |
| Hardware                                                 | 5   |
| Software                                                 | 6   |
| 2. Installation of SCIA Engineer                         | 7   |
| 2.1 Removing of old protection services                  | 7   |
| 2.2 Installation of SCIA Engineer                        | 7   |
| 2.3 Activation of the FlexNET Network Student protection | 10  |
| 3. Uninstalling SCIA Engineer                            | .13 |
| 3.1 Uninstalling with Add/Remove Programs in Windows     | 13  |
| 3.2 Uninstalling without Add/Remove Programs             | 14  |
| 4. Troubleshoot                                          | 15  |
| 4.1 The message: "no license found" appears              | 15  |
| 4.2 Imadmin does not start automatically                 | 17  |
| 4.3 User Access Control                                  | 19  |

# Contacts

| Belgium Headquarters                         | France                      |
|----------------------------------------------|-----------------------------|
| SCIA nv                                      | SCIA France sarl            |
| Industrieweg 1007                            | Castra d'Affairea           |
| B-3540 Herk-de-Stad                          | 20. Grand' Puo              |
| Tel: +32 13 55 17 75                         |                             |
| E-mail: info@scia.net                        | Tol - +23 3 29 23 29 67     |
| Support Phone                                | Fav: +33 3 28 33 28 60      |
|                                              | F-mail:france@scia.net      |
| Tal: +32 13 55 09 90                         |                             |
| 101. 102 10 00 00 00                         | Agence commerciale          |
| CAD (Allplan)                                | 8, Place des vins de france |
| Tel: +32 13 55 09 80                         | FR-75012 Paris              |
| Support E-mail:                              | Tel.: +33 3.28.33.28.67     |
| support@scia.net                             | Fax: +33 3.28.33.28.69      |
|                                              | E-mail: france@scia.net     |
| Brazil                                       | USA                         |
| SCIA do Brasil Software Ltda                 | SCIA North America          |
| Rua Dr. Luiz Migliano, 1986 - sala 702 , CEP | 7150 Riverwood Drive        |
| SP 05711-001 São Paulo                       | 21046 Columbia, MD          |
| Tel.: +55 11 4314-5880                       | Tel.; +1 443-542-0638       |
| E-mail: brasil@scia.net                      | Fax::+1 410-290-8050        |
|                                              | E-mail:usa@scia.net         |
| Netherlands                                  | Switzerland                 |
| SCIA Nederland B.V.                          | SCIA Swiss Office           |
| Wassenaarweg 40                              | Dürenbergstrasse 24         |
| NL-6843 NW ARNHEM                            | CH-3212 Gurmels             |
| Tel.:+31 26 320 12 30                        | Tel.: +41 26 341 74 11      |
| Fax.: +31 26 320 12 39                       | Fax: +41 26 341 74 13       |
| E-mail: info@scia.net                        | E-mail: info@scia.ch        |
| Czech Republic                               | Slovakia                    |
| SCIA CZ s.r.o. Praha                         | SCIA SK s.r.o.              |
| Evropská 2591/33d                            | Murgašova 1298/16           |
| 160 00 Praha 6                               | SK-010 01 Žilina            |
| Tel.: +420 226 205 600                       | Tel.: +421 415 003 070      |
| Fax: +420 226 201 673                        | Fax: +421 415 003 072       |
| E-mail: info.praha@scia.cz                   | E-mail: info@scia.sk        |
| SCIA CZ s.r.o. Brno                          |                             |
| Slavickova 827/1a                            |                             |
| 638 00 Brno                                  |                             |
| Tel.: +420 530 501 570                       |                             |
| Fax: +420 226 201 673                        |                             |
| E-mail: info.brno@scia.cz                    |                             |

#### Chapter 0

| Austria                      | Germany                                                |
|------------------------------|--------------------------------------------------------|
| SCIA Datenservice Ges.m.b.H. | SCIA Software GmbH                                     |
| Dresdnerstrasse 68/2/6/9     | Technologie Zentrum Dortmund, Emil-Figge-Strasse 76-80 |
| A-1200 WIEN                  | D-44227 Dortmund                                       |
| Tel.: +43 1 7433232-11       | Tel.: +49 231/9742586                                  |
| Fax: +43 1 7433232-20        | Fax: +49 231/9742587                                   |
| E-mail: info@scia.at         | E-mail: info@scia.de                                   |
| Support                      |                                                        |
| Tel.: +43 1 7433232-12       |                                                        |
| E-mail:support@scia.net      |                                                        |
|                              |                                                        |

All information in this document is subject to modification without prior notice. No part of this manual may be reproduced, stored in a database or retrieval system or published, in any form or in any way, electronically, mechanically, by print, photo print, microfilm or any other means without prior written permission from the publisher. SCIAis not responsible for any direct or indirect damage because of imperfections in the documentation and/or the software.

© Copyright 2017 SCIA nv. All rights reserved.

Document created: 18/07/2017

SCIA Engineer 17.0

# 1. Introduction

# 1.1 Welcome

Welcome to the SCIA Engineer Installation Guide. SCIA Engineer is a structural analysis and design program running under Windows 7/8 & Windows 10. It has a large range of applications: from the check of simple frames to the advanced design of complex projects in steel, concrete, wood, etc.

The program handles the calculation of 2D/3D frames, including the profile check and the connection check for steel constructions. Apart from frames, it is also possible to model and analyze plate structures, including advanced concrete calculations.

This manual describes the procedures for a correct installation of the application with a student license.

# **1.2 System Requirements**

To install SCIA Engineer it is recommended that your system qualifies the following requirements:

#### Hardware

| Drossoor            | Minimum: Intel Core2Duo or AMD equivalent  |
|---------------------|--------------------------------------------|
| Processor           | (Advised: Intel Core-i5 or AMD equivalent) |
| RAM                 | 2 GB (Advised: > 4 GB)                     |
| Graphics Controller | 256 MB, supporting OpenGL                  |
| Free disk space     | 5GB                                        |
| Minimum resolution  | 1280 x 800                                 |

#### Software

|                         | Windows 2008 server 64 bit                                                                  |
|-------------------------|---------------------------------------------------------------------------------------------|
|                         | Windows 2012 server 64 bit                                                                  |
| Supported Windows       | Windows 7 32/64 bit                                                                         |
| OS                      | Windows 8.1 32/64 bit                                                                       |
|                         | Windows 10 32/64 bit                                                                        |
|                         |                                                                                             |
| API link with Revit     | SCIA Engineer 17 is compatible with:                                                        |
| ( <u>http://www.s</u> - | Revit 2016, Revit 2017, Revit 2018                                                          |
| <u>cia.net/revit</u> )  |                                                                                             |
|                         | SCIA Engineer 17 is compatible with:                                                        |
|                         | 32/64 bit versions of Tekla Structures 2016, Tekla Structures 2016i, Tekla Structures 2017, |
| API link with Tekla     | Tekla Structures 21.0, Tekla Structures 21.1                                                |
|                         | SCIA Engineer 17 is compatible with:                                                        |
| Etabs                   | Etabs 9.2                                                                                   |
|                         | SCIA Engineer 17 is compatible with:                                                        |
| IFC                     | IFC version 2x3                                                                             |
|                         | SCIA Engineer 17 is compatible with:                                                        |
|                         | SDNF version 2.0                                                                            |
| SUNF                    | SDNF version 3.0                                                                            |

# 2. Installation of SCIA Engineer

This chapter describes the procedure to install a Student version of SCIA Engineer.

The installation procedure includes the following steps:

- Installation of SCIA Engineer
- Activation of the FlexNET Network Student protection

### 2.1 Removing of old protection services

If you have used SCIA Engineer in the past, then you need to remove the previous FlexNET protection software from your PC before continuing with the installation!

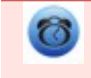

Before removing the old version of FlexNET, the license file has to be deactivated in SCIA Activation Manager via the button 'Return license'

This is due to the fact that SCIA Engineer 17 (and higher) requires the SCIA License server to be version 3.0.2 or higher. To uninstall, navigate to your software panel (in the control panel) and check the list for "SCIA License Server". If it is in the list, then check the version. If it's lower than 3.0.2, then remove it. A newer version will be installed during the installation of SCIA Engineer 17.

| SCIA Engineer 16.1      | SCIA | 16.1.3033 | 1,89 GB |
|-------------------------|------|-----------|---------|
| SCIA Engineer 17.0      | SCIA | 17.0.26   | 1,80 GB |
| SCIA Licence Server x64 | SCIA | 3.0.2     | 81,2 MB |

### 2.2 Installation of SCIA Engineer

1. You can start the installation using the web setup from our site:

Go to our download page:

http://www.scia.net/en/scia-engineer-setup

And run the web setup.

2. In the dialog box which appears, select the language for installation:

| ٹ | Selecteer de taal voor d | le installatie uit de onders | taande lijst. |
|---|--------------------------|------------------------------|---------------|
|   | Engels                   |                              |               |
|   |                          |                              | Annulasan     |

The language chosen for installation is also the default language that will be used for the help files of SCIA Engineer.

- 3. The Welcome screen for installation appears. Press [Next] to continue.
- 4. In the dialog Customer Information, the User Name and Company Name can be input. The Company Name will appear automatically in the document of SCIA Engineer. Press [Next] to continue.
- 5. In the dialog Choose Destination Location, the folder where the files will be installed can be specified. By default the destination folder is created in Program Files. It is advised to use this default location.

| 1 | Install SCIA Engineer 17.0 t | to:              |        |
|---|------------------------------|------------------|--------|
| 0 | C:\Program Files (x86)\SCI   | A\Engineer 17.0\ | Change |
|   |                              |                  |        |
|   |                              |                  |        |
|   |                              |                  |        |
|   |                              |                  |        |
|   |                              |                  |        |
|   |                              |                  |        |
|   |                              |                  |        |
|   |                              |                  |        |
|   |                              |                  |        |
|   |                              |                  |        |

Press [Next] to continue.

6. In the dialog Setup Type the preferred setup can be chosen. Press [Next] continue. We advise to choose Custom so that you can check the add-ons that will or won't be installed by default. Make sure that ALL required add-ons are selected to be installed. If you are not sure about a certain component, it is better to install it anyway.

| ٩ | If you want to install one of the SCIA Engineer Plug-ins, then you need to select the plug-in in the Custom installation. |
|---|----------------------------------------------------------------------------------------------------|
|   |                                                                                                    |

7. Select the application languages that should be installed (additional languages can only be used if you have the language module for it in your licence)

| <ul> <li>English</li> </ul> | Polish     |
|-----------------------------|------------|
| German                      | Russian    |
| French                      | Spanish    |
| Dutch                       | Portuguese |
| Czech                       | Greek      |
| Slovak                      | Italian    |
| Romanian                    |            |

8. In the dialog Protection Defaults the default values for the protection settings can be set.

| O Viewer only                     |  |  |
|-----------------------------------|--|--|
| ◯ Trial version                   |  |  |
| Student version                   |  |  |
| Only standalone                   |  |  |
| Only floating                     |  |  |
| O First standalone, then floating |  |  |
| ◯ First floating, then standalone |  |  |
|                                   |  |  |

Select Student version.

Activate the option activate license when setup is finished. With this option the license file will be updated automatically if the dongle is attached to the computer.

Press [Next] to continue.

9. In the dialog Application Defaults the default values for the national code can be set.

| lational code of new projects     | Format and measuring system         |        |     |         |
|-----------------------------------|-------------------------------------|--------|-----|---------|
| ÈSN<br>NEN<br>DIN<br>STN<br>ÖNORM | Metric     Imperial                 |        |     |         |
| EC-EN                             | Autosave                            |        |     |         |
| IBC                               | Enable autosave every               | 30     | ~   | min(s)  |
| France<br>SIA 26x                 | Clean backup files after            | 10     | ~   | day(s)  |
| EC-ENV<br>India<br>NBR            | At most                             | 3      | ~   | file(s) |
|                                   | Autosave folder                     |        |     |         |
|                                   | C:\Users\Dominique\Documents\ESA17. | 0\Auto | sav | e)      |

Autosave criteria can also be established and additionally, the autosave folder location can be modified.

Choose the default setting for your national code and measurement system. Press [Next] to continue. The last window shows an overview of the selected settings. Press [Install] to start the installation process.

- 10. The next window, allows the user to select the required desktop icons.
- 11. The last window shows an overview of the selected settings. Press [Install] to start the installation process.
- 12. After installation, the message appears that SCIA Engineer has been installed successfully. Press [Finish] to end the installation procedure.

### 2.3 Activation of the FlexNET Network Student protection

1. Execute the SCIA Activation Manager

("C:\Program Files (x86)\Common Files\SCIA\LicenseServer\ActivationUtility\ActivationUtility.exe")

A shortcut to this application can be found on your desktop as Activation Manager

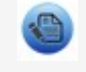

If you don't find the Activation Manager as indicate above, you can download it from our site: http://scia.net/en/support/downloads/latest-version-flexnet

| cia Activation server URL: | http://activation.scia-online.co | m:80/      | Network settings  |
|----------------------------|----------------------------------|------------|-------------------|
| Licence ID Name of licence | Licence Status                   | FlexNET ID | Read Licence ID   |
|                            |                                  |            | Delete Licence ID |
|                            |                                  |            | Edit licence name |
|                            |                                  |            | Activate Licence  |
|                            |                                  |            | Reload Licence    |
|                            |                                  |            | Return Licence    |
|                            |                                  |            | Repair Licence    |
|                            |                                  |            | Close             |

Press [Read Licence ID]

→ If you are using proxy settings, then configure Network Settings

The Lock ID is stored in a SCIAxxxxx.lid-file, where x represents the number of your license file. The file will be send to you by email.

Select your lid-file and press [Open]

2. The number of your license file will appear in the FlexNET activation utility window.

| icia Activati | on server URL:  | http://activation.scia-online.com | 80/        | Network settings  |
|---------------|-----------------|-----------------------------------|------------|-------------------|
| Licence ID    | Name of licence | Licence Status                    | FlexNET ID | Read Licence ID   |
| 630769        | 2BD58EC0        | Not yet activated                 |            | Delete Licence ID |
|               |                 |                                   |            | Edit licence name |
|               |                 |                                   |            | Activate Licence  |
|               |                 |                                   |            | Reload Licence    |
|               |                 |                                   |            | Return Licence    |
|               |                 |                                   |            | Repair Licence    |
|               |                 |                                   |            | Close             |

Select this number and press [Activate licence]

3. The circle in front of the license number will become green and the license file has been activated.

| cia Activati | on server URL:  | http://activation.scia-online.co | m:80/                     | Network settings  |
|--------------|-----------------|----------------------------------|---------------------------|-------------------|
| Licence ID   | Name of licence | Licence Status                   | FlexNET ID                | Read Licence ID   |
| 129617       |                 | Active                           | FID_SCIA_1722732799129617 | Delete Licence ID |
|              |                 |                                  |                           | Edit licence name |
|              |                 |                                  |                           | Activate Licence  |
|              |                 |                                  |                           | Reload Licence    |
|              |                 |                                  |                           | Return Licence    |
|              |                 |                                  |                           | Repair Licence    |
|              |                 |                                  |                           | Close             |

#### Press [Close]

| When using the license file on another computer, it is necessary to deactivate the license file<br>from the previous PC.<br>Using Windows Explorer, go to the folder<br>C:\Program Files (x86)\Common Files\SCIA\LicenceServer\ActivationUtility\<br>ActivationUtility.exe<br>Execute the file ActivationUtility.exe<br>Select the License file number and press [Return License]<br>Press [Close] |  |
|----------------------------------------------------------------------------------------------------|--|
|----------------------------------------------------------------------------------------------------|--|

- 4. Now wait 10 minutes for the license to be loaded in by a background service (or you can restart your PC).
- 5. Now you are ready, start the installed SCIA Engineer.

# 3. Uninstalling SCIA Engineer

### 3.1 Uninstalling with Add/Remove Programs in Windows

SCIA Engineer can be uninstalled like any other windows based software application:

- 1. Go to Add or Remove Programs through Start > Settings > Control Panel > Add or Remove Programs.
- 2. A list with installed software applications will appear. Select SCIA Engineer and press [Change/Remove]
- 3. In the dialog box that appears choose the option Remove

| Program Main<br>Modify, repair | tenance<br>, or remove the program.                                    | S                                      | Ciaeno                                      | SINCE               |
|--------------------------------|------------------------------------------------------------------------|----------------------------------------|---------------------------------------------|---------------------|
| Modify                         | Change which program fea<br>Custom Selection dialog in v<br>installed. | tures are installe<br>which you can ch | d. This option displa<br>ange the way feat. | iys the<br>ires are |
| Repair                         | Repair installation errors in<br>corrupt files, shortcuts, and         | the program. Th<br>d registry entries  | is option fixes missir                      | ng or               |
| © Remove                       | Remove SCIA Engineer 16.                                               | 0 from your com                        | outer.                                      |                     |
| stallShield                    | ~                                                                      |                                        |                                             |                     |

4. Press [Next] to start the uninstall procedure.

After completing the uninstallation, some settings remain in the Registry of windows. These traces can be deleted manually. Deleting these entries can be necessary when problems occur with a new installation.

- 1. Open the Run dialog box through Start > Run
- 2. Type regedit and press [OK]

Take note, for this step it is required to have Administrator rights!

3. The Registry Editor appears.

| le Edit View Favorites Help                                                                               |           |        |                 |
|----------------------------------------------------------------------------------------------------|-----------|--------|-----------------|
| 1 Computer                                                                                                | Name      | Туре   | Data            |
| HKEY_CLASSES_ROOT      HKEY_CURRENT_USER      HKEY_LOCAL_MACHINE      HKEY_USERS      HKEY_CURRENT_CONFIG | (Default) | REG_SZ | (value not set) |

4. Go to the following key's and delete them using the Delete button.

HKEY\_CURRENT\_USER\Software\SCIA\ESA\\*

HKEY\_LOCAL\_MACHINE\Software\SCIA\ESA\\*

Where \* represents the version number.

5. Close the Registry Editor through File > Exit

After completing the uninstallation, some folders remain on your hard disk and can be deleted manually:

| 32 bits computer: | C:\Program Files\SCIA\ Engineer**      |
|-------------------|----------------------------------------|
| 64 bits computer: | C:\Program Files (x86)\SCIA\Engineer** |

Also the following folders remain on your hard disk and can be deleted:

Windows 7/8/10: C:\Users\#User#\Esa\*\* C:\Users\#User#\Documents\Esa\*\*

#### Where \*\* represents the version number

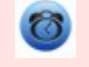

These folders can be deleted using Windows Explorer. Please note that the first folder can contain projects so the user must be absolutely sure if he/she wishes to delete these folders.

### 3.2 Uninstalling without Add/Remove Programs

Sometimes SCIA Engineer cannot be uninstalled using the "Add/Remove programs" feature of Windows. Sometimes an error message presents itself or SCIA Engineer is not added to Add/Remove Programs. In this case, it is not possible to uninstall the software.

This problem can occur with any Windows based program.

To easily uninstall Scia Engineer, use the following procedure:

Go to Start > Run and in the dialog that appears, type the following command:

msiexec/x {A39DB31A-4752-4611-A2F9-299324BED8EF}

This will execute the same procedures as uninstalling through Add/Remove Programs.

# 4. Troubleshoot

A complete list of Frequent Asked Questions can be found on our website: http://scia.net/en/support/faq

# 4.1 The message: "no license found" appears

Go to Start > All programs > SCIA Engineer 17 > Protection setup

| Jen engineer 1919               |   |
|---------------------------------|---|
| 🍌 SCIA Engineer 16.0            |   |
| Help for SCIA Engineer          |   |
| Protection setup                |   |
| EI SCIA COncrete Section 16.0   |   |
| ISCIA Design Forms 16.0 Builder |   |
| SCIA Design Forms 16.0 User     |   |
| 餋 SCIA Engineer 16.0            |   |
| 🗳 SCIA EOT                      |   |
| 🧳 SCIA ODA 16.0                 |   |
| BIM tools                       |   |
| SCIA Licence Server             |   |
| 퉬 Skype                         | _ |
| 퉬 Solibri                       |   |
| Jack Stardock                   |   |
| 🎉 StarLeaf Breeze               | Ŧ |
| 4 Back                          |   |
| Search programs and files       |   |

Then change the option "Type" to "Only floating" and the address to: @127.0.0.1 as shown below:

| Try-out<br>Only standalone<br>Only floating<br>First standalone, then floating<br>First floating, then standalone<br>Student<br>vare floating protection<br>cence server path<br>e.g.: http://localserver;7182/, 7182@localserver)<br>20127.0.0.1 | ence number(s): 550943                                                                  | ОК              |
|----------------------------------------------------------------------------------------------------|-----------------------------------------------------------------------------------------|-----------------|
| Only standalone<br>Only floating<br>First standalone, then floating<br>First floating, then standalone<br>Student<br>vare floating protection<br>cence server path<br>e.g.: http://localserver;7182/, 7182@localserver)<br>@127.0.0.1             | C Try-out                                                                               | Apply / Refresh |
| Only floating Califer<br>First standalone, then floating<br>First floating, then standalone<br>Student<br>vare floating protection<br>cence server path<br>e.g.: http://localserver;7182/, 7182@localserver)<br>@127.0.0.1                        | Only standalone                                                                         | Cancel          |
| First standalone, then floating<br>First floating, then standalone<br>Student<br>vare floating protection<br>cence server path<br>e.g.: http://localserver;7182/, 7182@localserver)<br>@127.0.0.1                                                 | Only floating                                                                           | Cancer          |
| First floating, then standalone<br>Student<br>vare floating protection<br>cence server path<br>e.g.: http://localserver:7182/, 7182@localserver)<br>@127.0.0.1                                                                                    | First standalone, then floating                                                         |                 |
| Student<br>vare floating protection<br>cence server path<br>e.g.: http://localserver:7182/, 7182@localserver)<br>@127.0.0.1                                                                                                    | First floating, then standalone                                                         |                 |
| vare floating protection<br>icence server path<br>e.g.: http://localserver:7182/, 7182@localserver)<br>@127.0.0.1                                                                                                    | C Student                                                                               |                 |
| cence server path<br>e.g.: http://localserver:7182/, 7182@localserver)<br>@127.0.0.1                                                                                                    | ftware floating protection                                                              |                 |
| p127.0.0.1                                                                                                    | Licence server path<br>(e.g.: http://localserver/7182/_7182@localserver)                |                 |
|                                                                                                    | @127.0.0.1                                                                              |                 |
|                                                                                                    | Licence server path<br>(e.g.: http://localserver:7182/, 7182@localserver)<br>@127.0.0.1 |                 |

#### And click on OK.

If SCIA Engineer still doesn't work after this change, please go to the services of Windows. You can do this by typing "Services" at the Start menu in Windows:

| Programs (3)                                                        |
|---------------------------------------------------------------------|
| Component Services                                                  |
| Services                                                            |
|                                                                     |
| Starts, stops, and configures Windows services.                     |
| Control Panel (6)                                                   |
| View local services                                                 |
| Manage Information Cards that are used to log on to online services |
| 📑 Windows CardSpace                                                 |
| Not remote access to your computer                                  |
| Allow Remote Assistance invitations to be sent from this computer   |
| ■ Select users who can use remote desktop                           |
| Departer (2)                                                        |
| Documents (2)                                                       |
| Survey quality of the SCIA support services - IBM Lotus Notes       |
| Book1                                                               |
| Files (1)                                                           |
| (a) install                                                         |
|                                                                     |
|                                                                     |
|                                                                     |
|                                                                     |
| p see more results                                                  |
|                                                                     |
| services Shut down                                                  |
| Arstart 📀 🚞 S 🖚 🖳 🖉 酇                                               |

A list of Services will appear. Search for the service "Imadmin" here. Stop this service and restart it.

Afterwards SCIA Engineer 17 should start up. If this problems persists after restarting the computer, then check the next part "Imadmin does not start automatically".

# 4.2 Imadmin does not start automatically

When restarting the computer, the Imadmin service should start up automatic.

| File Action View | Help                                    |                     |              |         |              |   |
|------------------|-----------------------------------------|---------------------|--------------|---------|--------------|---|
| Þ ➡   🖬 🖬 🖉      | Q 🔒 🛛 🖬 🕨 🗰 💷 🕪                         |                     |              |         |              |   |
| Services (Local) | Services (Local)                        |                     |              |         |              |   |
|                  | Imadmin                                 | Name                | Description  | Status  | Startup Type | - |
|                  |                                         | 🔍 Link-Layer Topolo | Creates a N  |         | Manual       |   |
|                  | Stop the service<br>Restart the service | 😘 Imadmin           | This service | Started | Automatic    |   |
|                  |                                         | 🔍 Machine Debug     | Supports Io  | Started | Automatic    |   |
|                  |                                         | 🎑 Media Center Exte | Allows Med   |         | Disabled     |   |
|                  | Description:                            | G Microsoft .NET Fr | Microsoft    |         | Manual       |   |
|                  | Publisher License Server Manager.       | Microsoft .NET Fr   | Microsoft    |         | Manual       |   |
|                  |                                         | •                   | III          |         |              | + |
|                  | Extended Standard /                     |                     |              |         |              |   |

If this service does not start up automatically, please add a shortcut to Imadmin.exe (C:\Program Files (x86)\Common Files\Scia\LicenceServer\FlexNetServer) in the startup menu of Windows.

In some cases Imadmin.exe can be blocked due to other programs. The key in such a situation is to find what is blocking it.

One example is for some Windows Server operating systems. These operating systems sometimes have "Data Execution Prevention" activated by default for almost all programs. You can access and change it in the following manner:

Right Click on the C: drive to access the computer properties

| ▶<br>operties Uninstall or change                             | a program                                                                                                    |
|---------------------------------------------------------------|----------------------------------------------------------------------------------------------------|
| <ul> <li>Hard Disk Drives (4)</li> <li>OSDisk (C:)</li> </ul> |                                                                                                    |
| View<br>Sort by<br>Group by<br>Refresh                        | , ge (2                                                                                                    |
| Paste<br>Paste shortcut<br>Add a network location             |                                                                                                    |
|                                                               | Perties Uninstall or change Hard Disk Drives (4) OSDisk (C:) View Sort by Group by Refresh Paste Paste shortcut Add a network location |

Then you can configure data execution prevention by following the steps indicated in the next image:

| Control Panel +                                                                                          | All Control Panel Items                                                                                                    |                                                                                                    |
|----------------------------------------------------------------------------------------------------|----------------------------------------------------------------------------------------------------|----------------------------------------------------------------------------------------------------|
| Control Panel Home<br>Device Manager<br>Remote settings<br>System protection<br>Advanced system settings | System Properties Computer Name   Hardware   Advanced   System Protection   Remote You must be logged on as an Administrator to make most of these char Performance Visual effects, processor scheduling, memory usage, and vitual memory Settinga User Profiles Desktop settings related to your logon Settings | Performance Options     Visual Effects     Advance     Data Execution Prevention     Data Execution Prevention     Data Execution Prevention     Data Execution Prevention     Data Execution Prevention     Det Prevention     Det Preventi |
| See also<br>Action Center<br>Windows Update<br>Berformance Information and                               | Suitup at a recovery<br>System starup, system failure, and debugging information<br>Environment Variab<br>OK Cancel //<br>Domain: scia-online.com<br>Windows activation<br>Windows is activated                                                                                                    | Appy<br>Add Remove<br>Your computer's processor supports hardware-based DEP.                                                                                                    |

# 4.3 User Access Control

If UAC (User Access Control) is enabled the following message will appear at the end of the installation:

|     | •     | Don't install this driver software<br>You should check your manufacturer's website for updated driver software<br>for your device.                                                                             |
|-----|-------|----------------------------------------------------------------------------------------------------|
| ſ   | •     | Install this driver software anyway<br>Only install driver software obtained from your manufacturer's website or<br>disc. Unsigned software from other sources may harm your computer or steal<br>information. |
| Hic | de de | etails                                                                                                    |

Choose "Install this driver software anyway" to end the installation.

For using SCIA Engineer, standard user rights suffice. Here, no Administrator rights are needed. However, the user must have read/write permission for the user folder of SCIA Engineer: Windows 7/8/10: C:\USERS\#USER#\ESA\*\* Where \*\* represents the version number and #USER# represents the user login name.